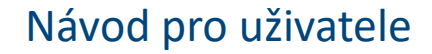

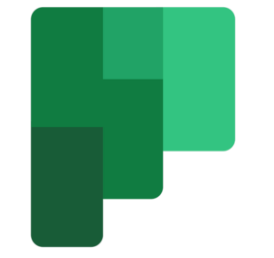

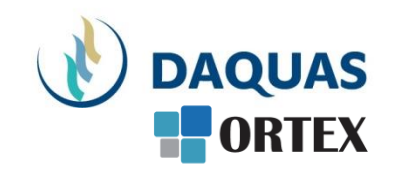

#### Microsoft Planner: Správa týmových i osobních úkolů

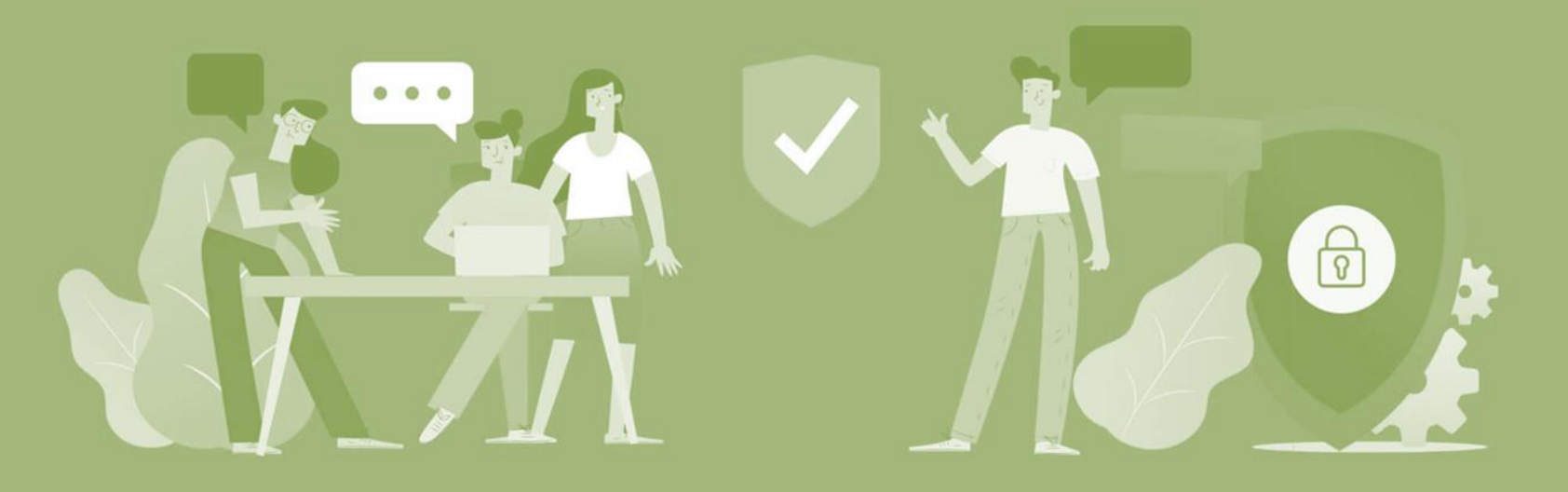

#### Než začnete

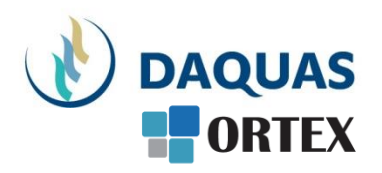

- Nebojte se zkoumat a zkoušet, buďte zvědaví a věřte si
- Na co přijdete sami, to už nikdy nezapomenete 🙂
- Na co přijdete a bude se vám líbit, ukažte i svým kolegům a přátelům potěšíte je, pomůžete jim a jistě si od nich nějaký dobrý tip také odnesete
- Planner je rychlé řešení pro koordinaci úkolů v týmu, neřeší dozor a neochotu pracovat
- Když hledáte nějakou funkci, používejte pravé tlačítko myši a symbol "…"
- Když hledáte nějaký obsah, kontakt, atd. použijte vyhledávací Teams okno úplně nahoře
- Dokumenty se řadí podle toho jak často a kdy naposled jste je použili, abyste je měli po ruce
- Na youtube.com najdete mnoho video-návodů a tipů
- Základní video-přehled o možnostech Teams a Microsoft Online Services v češtině je <u>tady</u>
- Návody, tutoriály jako video i dokumenty najdete i přímo v nápovědě Teams v levém dolním rohu. Pomohou vám nabrat rychlost a využít lépe své možnosti

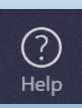

#### Co Microsoft Planner umožňuje

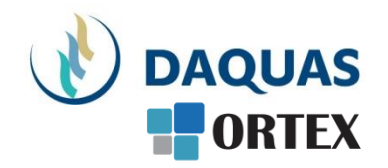

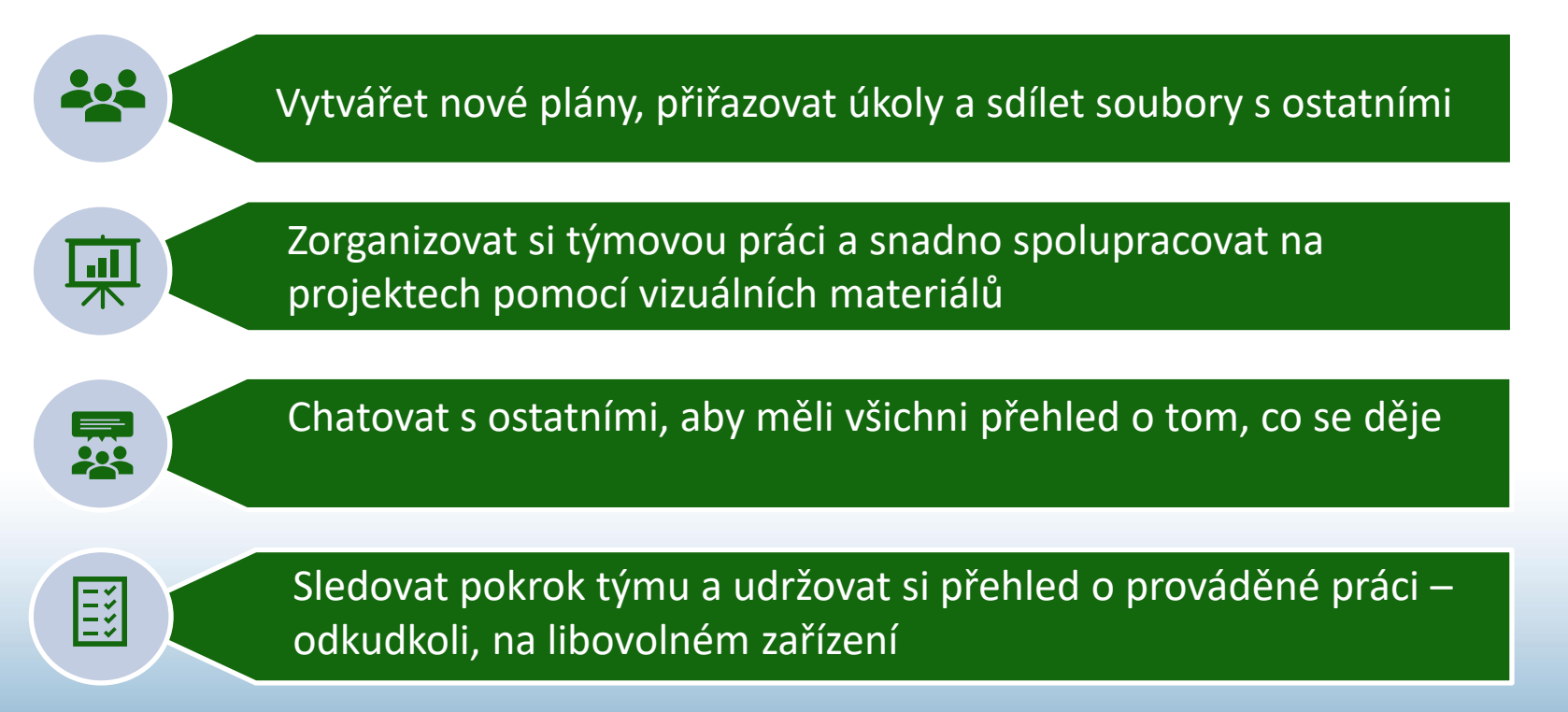

#### Přidání Planneru do lišty Teams

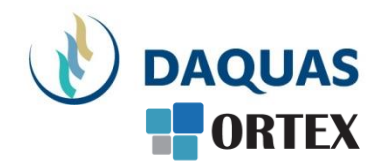

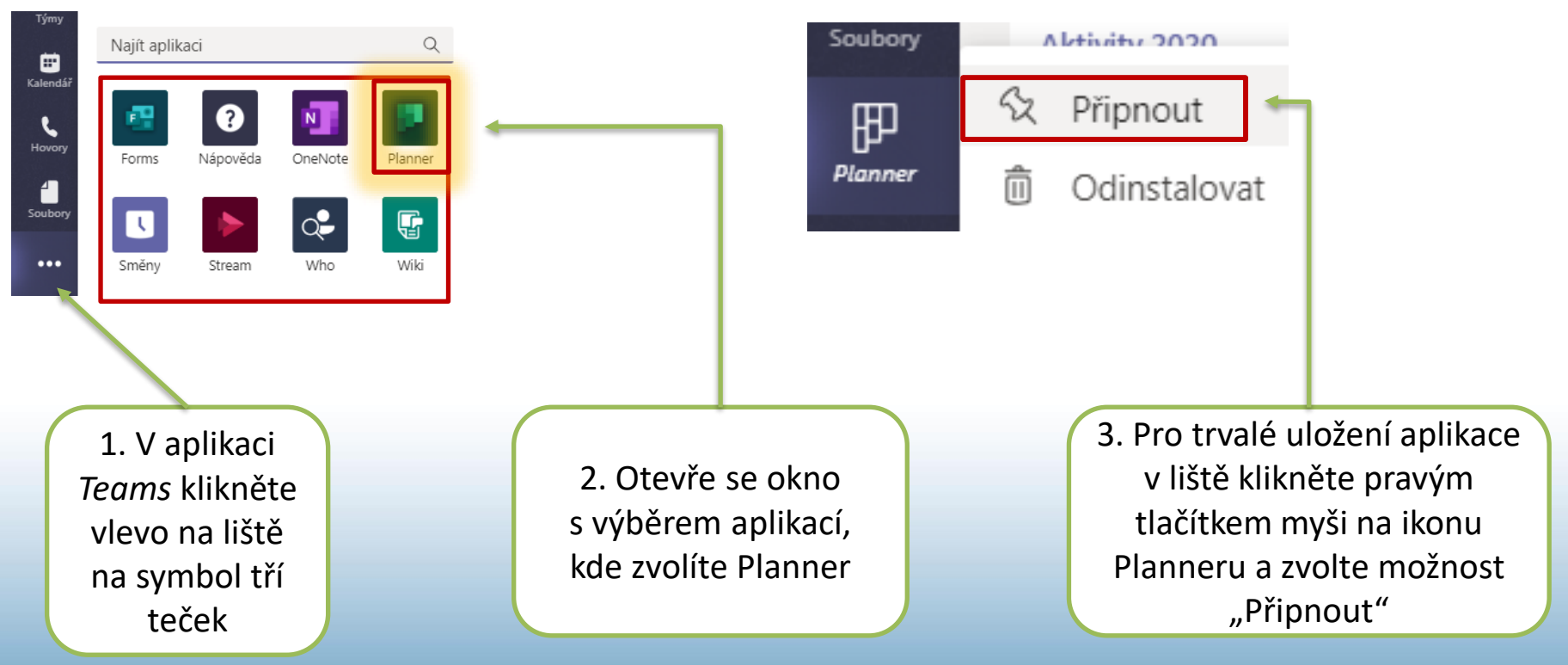

# Vytvoření plánu

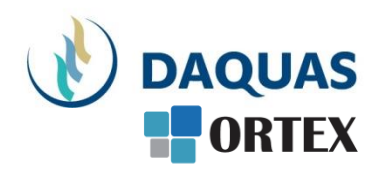

#### Nyní si ukážeme, jak vytvořit plán úkolů v rámci konkrétního týmu.

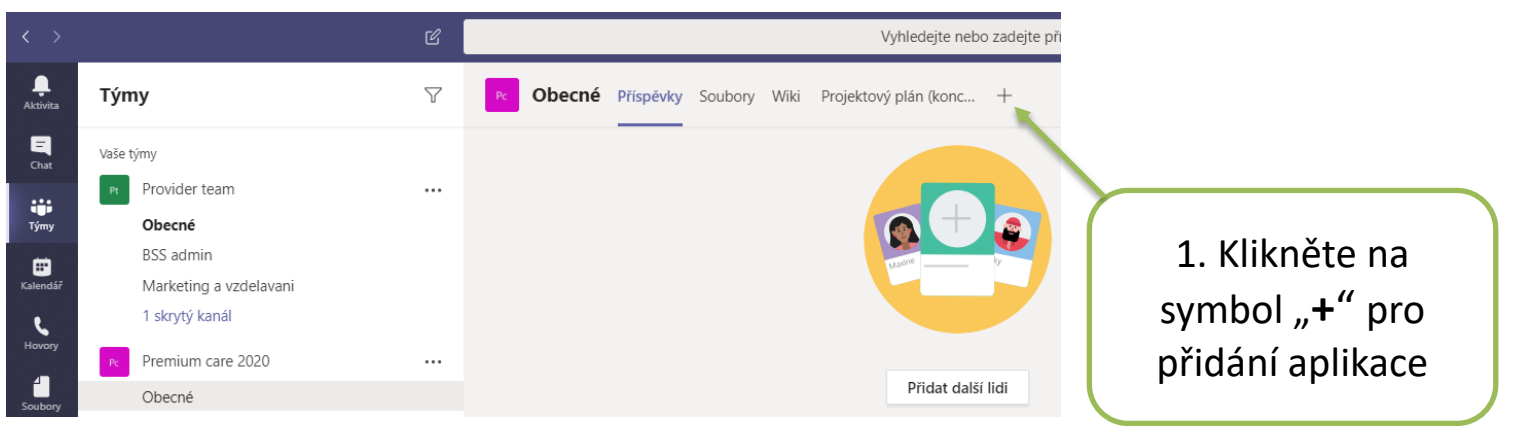

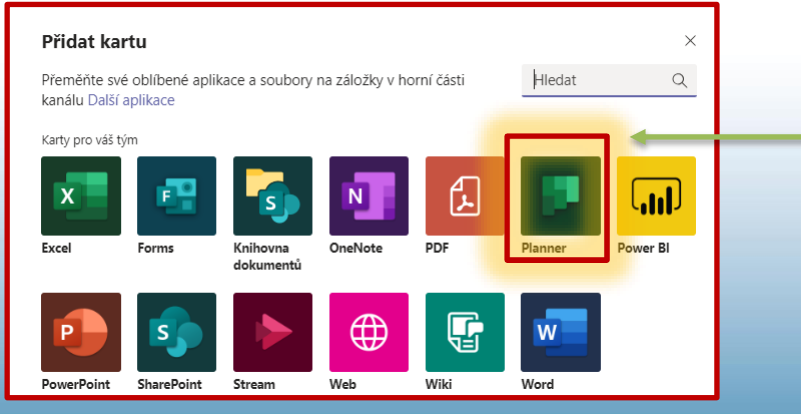

 Otevře se okno s nabídkou aplikací, ve kterém vyberte Planner

# Vytvoření plánu

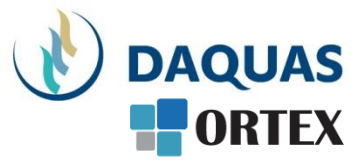

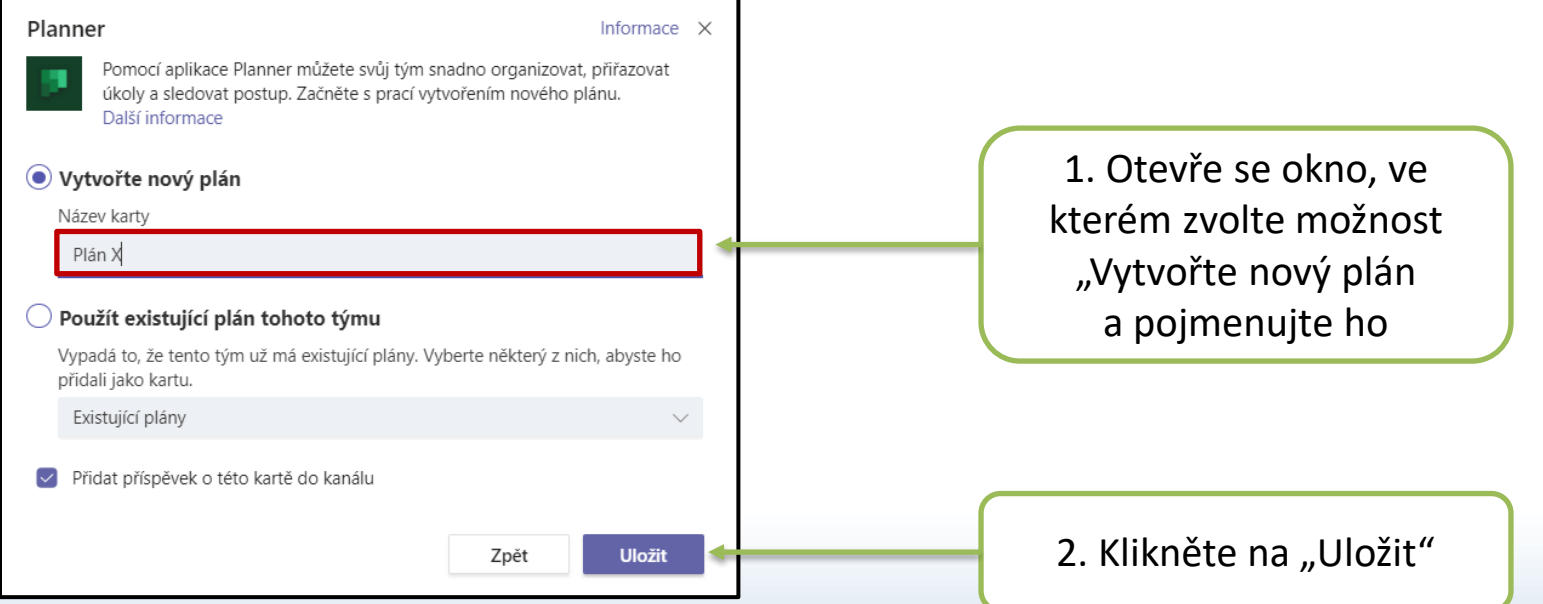

#### Tvorba jednotlivých úkolů

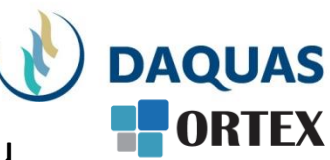

Po pojmenování plánu přejdeme na tvorbu konkrétních úkolů v rámci týmu

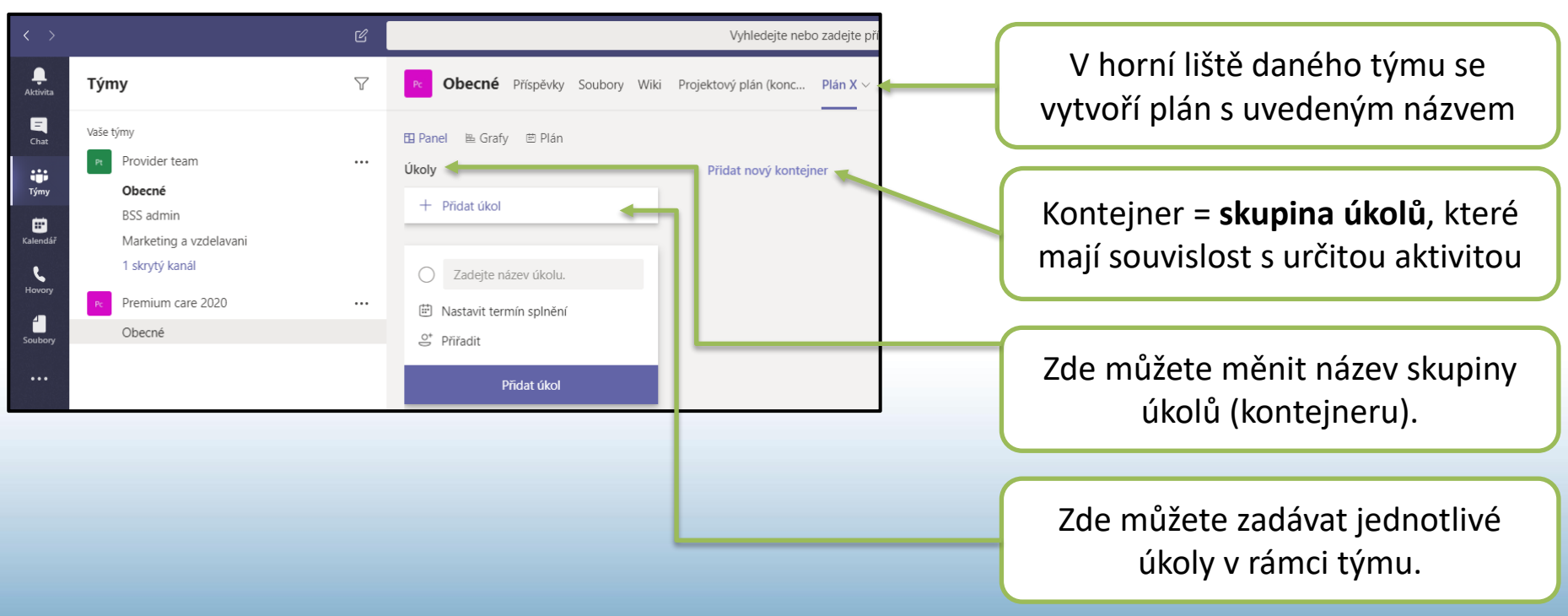

### Vytvoření úkolu

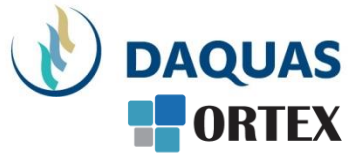

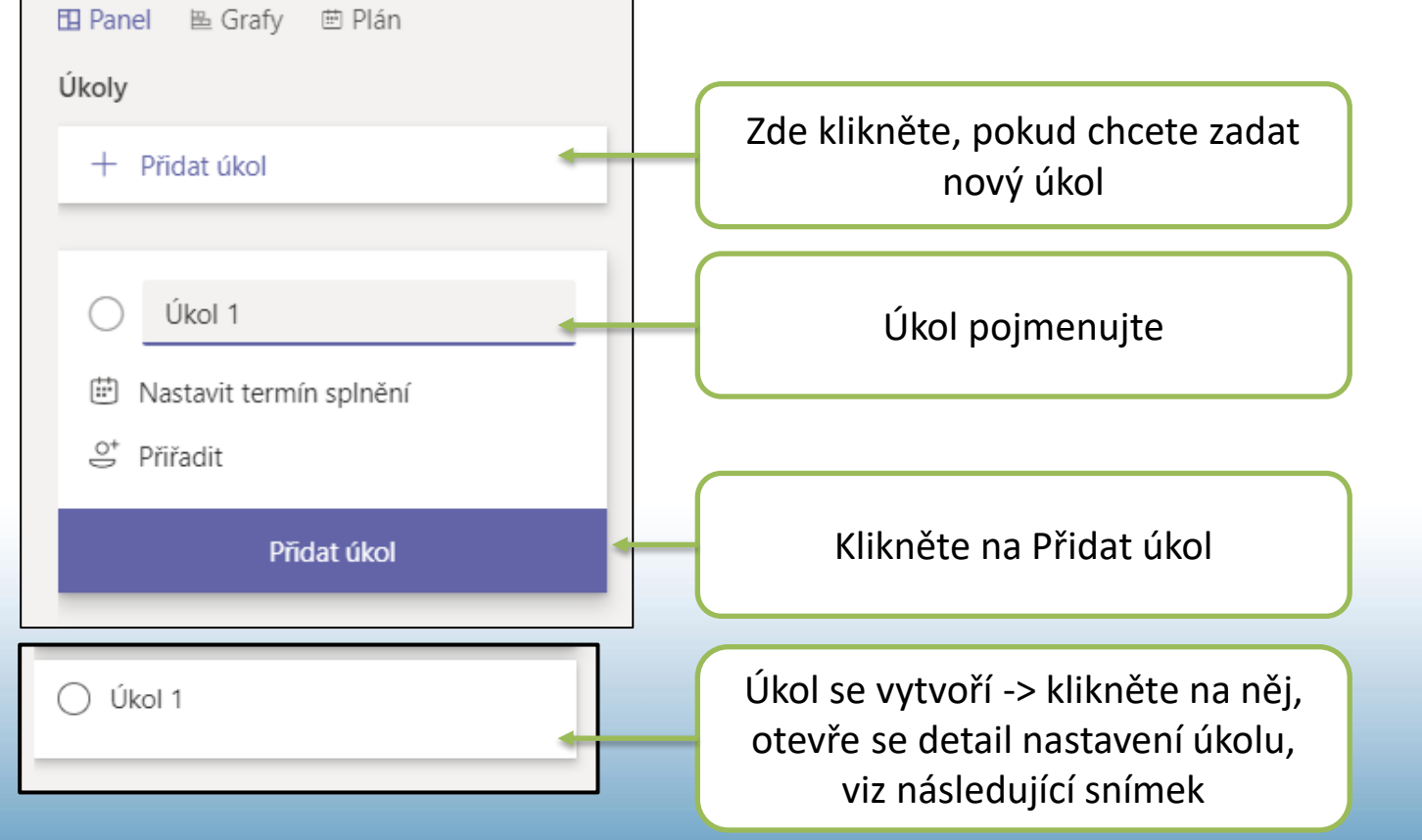

#### Nastavení parametrů úkolu

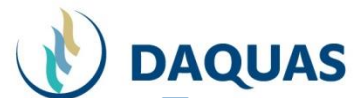

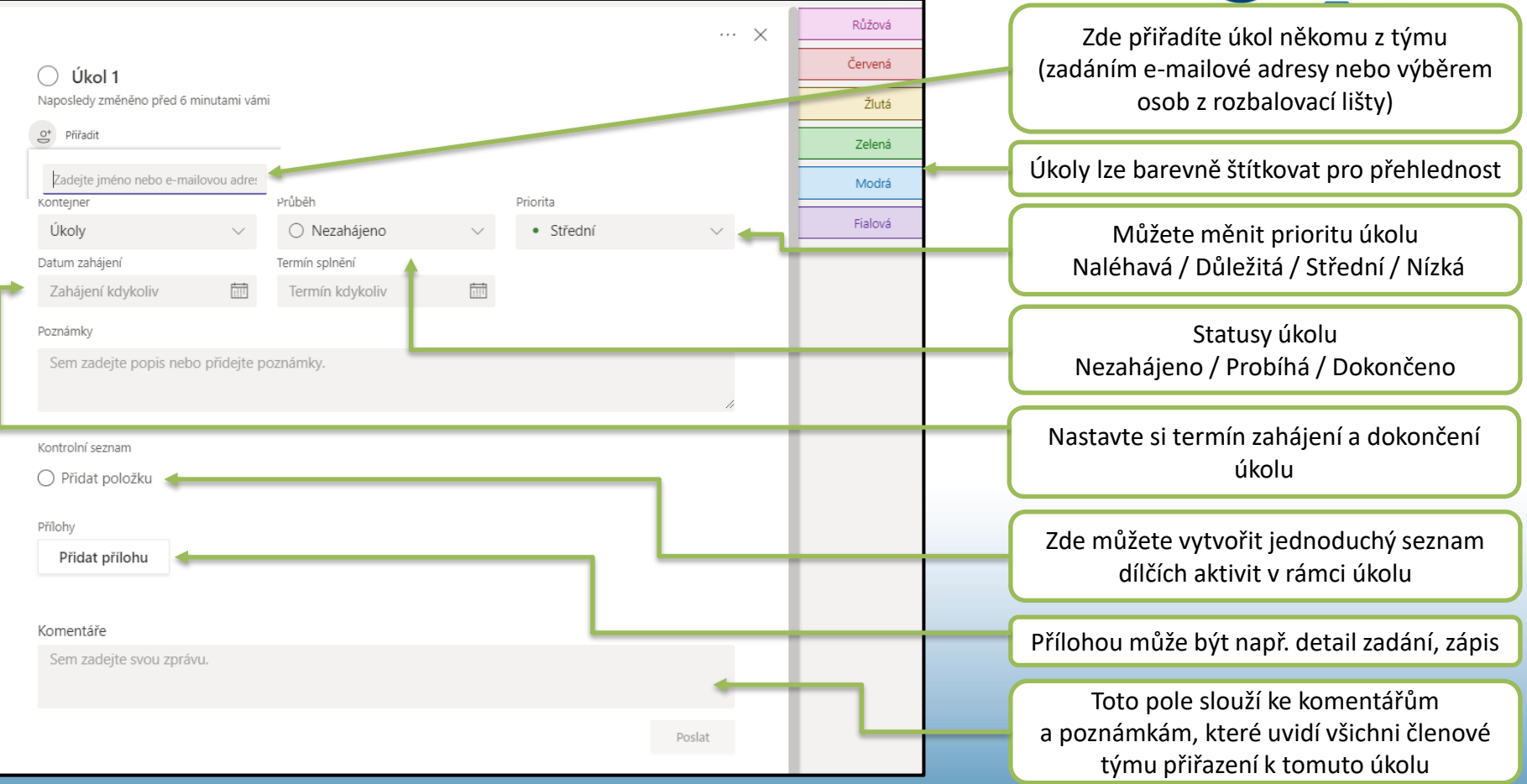

## Celkový přehled úkolů

#### Pro orientaci v přehledu všech úkolů slouží záložky

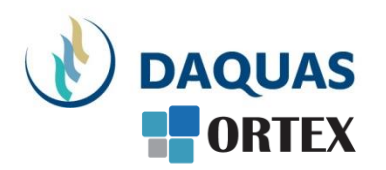

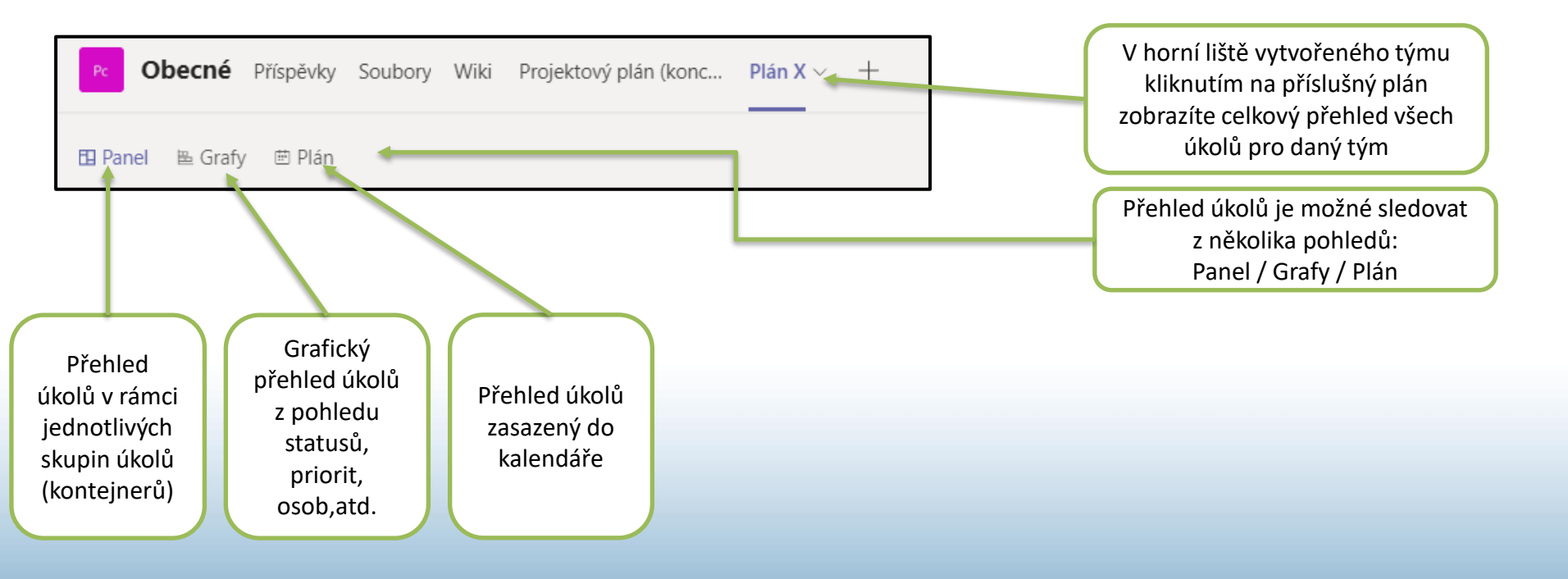

#### Obecné Příspěvky Soubory Wiki Projektový plán (konc... Plán X v + Vidíte přehled skupin úkolů (kontejnerů) 🖪 Panel 🖺 Grafy 🗰 Plán a jednotlivých úkolů v rámci jednotlivých Úkoly HR Marketing kontejnerů + Přidat úkol + Přidat úkol + Přidat úkol () Úkol 5 Akce 3 Nábor 2 ۵ 🌹 1 **"** Úkol 4 Akce 2 Nábor 1 ! 😜 0 1 🔿 Úkol 1 Dokončené úkoly jsou automaticky skryty Zobrazit dokončené 1 $\sim$ Zobrazit dokončené **1** a vidět jsou jen nezahájené, či rozpracované úkoly Skrýt dokončené 2 Dokončené úkoly lze však kdykoli zobrazit 🛋 \_\_\_\_\_ -\_\_ a podívat se na detail Dokončil(a) Miroslav Pekárek, D... Vikol 2 11

#### Přehled úkolů – záložka Panel

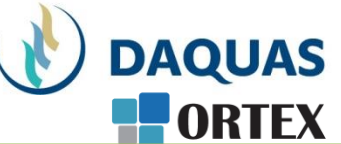

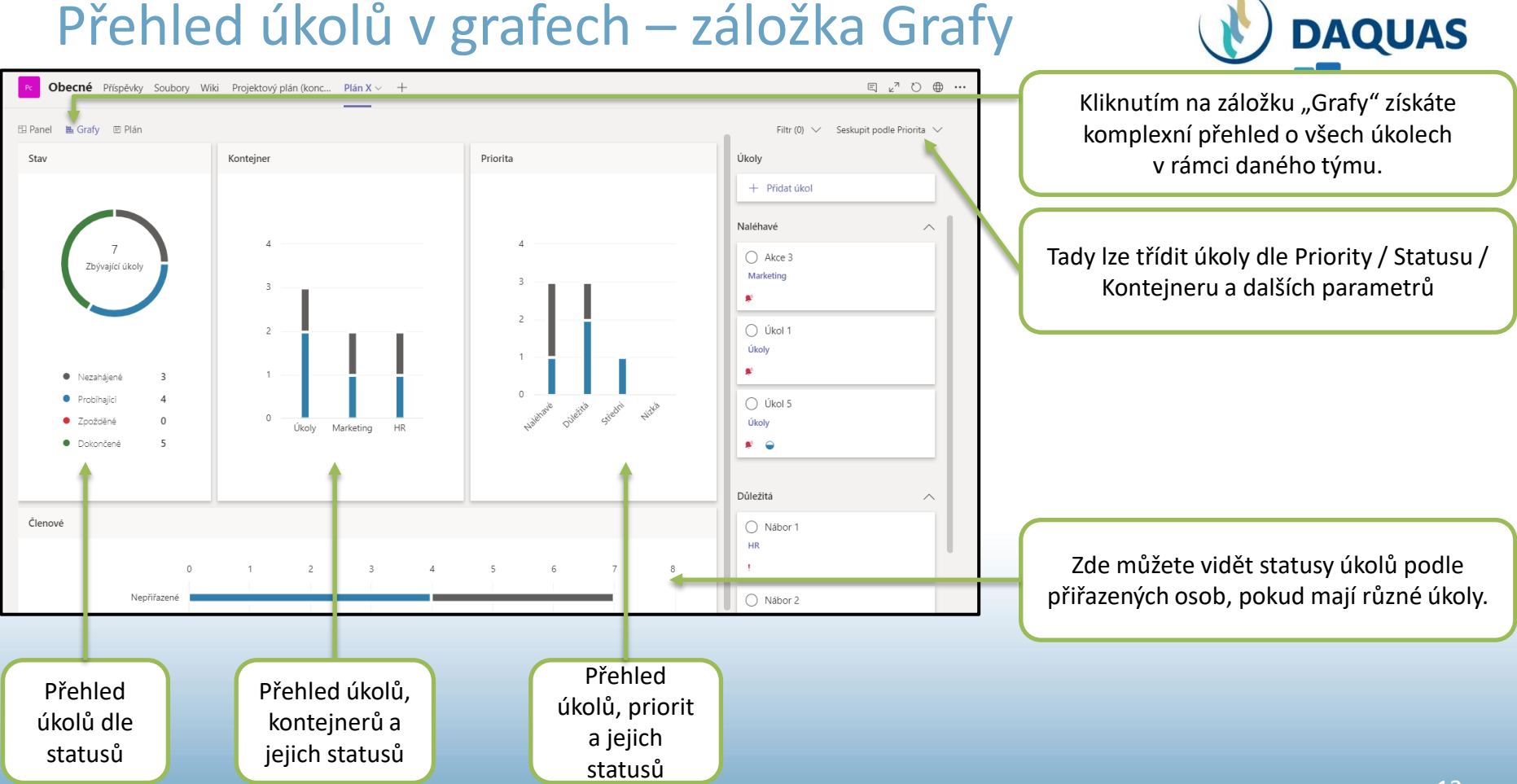

#### Přehled úkolů v kalendáři – záložka Plán

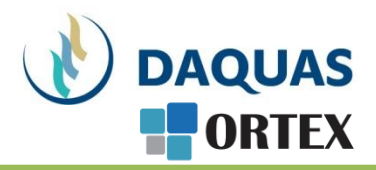

Kliknutím na záložku "Plán" erém nu je ol

ěsíční /

data se klikem nete do

| PC Obecné P            | říspěvky Soubory Wiki P | Projektový plán (konc | Plán X $\sim$ + |               |               |                    | E                        | ⊾⊿ Ω ⊕         | zobrazíte kalendář, ve kto                                                             |  |
|------------------------|-------------------------|-----------------------|-----------------|---------------|---------------|--------------------|--------------------------|----------------|----------------------------------------------------------------------------------------|--|
| 🖽 Panel 🛛 🖹 Grafy      | 🖱 Plán 🧲                |                       |                 |               |               |                    | Filtr (0) 🗸 Seskupit pod | le Kontejner 🗸 | uvidíte, zda v daném dn                                                                |  |
| < $>$ duben 2020       | $\sim$                  |                       |                 |               |               | Týden <b>Měsíc</b> | Nenaplánované úkoly      |                | naplánován nějaký úk                                                                   |  |
| pondělí                | úterý                   | středa                | čtvrtek         | pátek         | sobota        | neděle             | - Přidat úkol            |                |                                                                                        |  |
| 30<br>Ə líkal 4        | 31 <b>1</b>             | 2                     | 3               | 4             | 5             |                    | Úkoly                    | ~              |                                                                                        |  |
| + 1 další(c            | :h) + 1 další(ch)       | + 1 další(ch)         | + 2 další(ch)   | + 2 další(ch) | + 2 další(ch) | + 2 další(ch)      |                          |                | Zobrazení lze měnit na Mě                                                              |  |
| 6                      | 7 8                     | 9                     | 10              | 11            | 12            |                    | Marketing                | ^              | Týdenní bázi                                                                           |  |
| ⊖ Úkol 4               |                         |                       |                 |               |               |                    | Akce 3                   |                |                                                                                        |  |
| + 2 další(c            | :h) + 2 další(ch)       | + 2 další(ch)         | + 2 další(ch)   | + 2 další(ch) | + 2 další(ch) | + 2 další(ch)      |                          |                |                                                                                        |  |
| 13                     | 14. duben 2020          | × 16                  | 17              | 18            | 19            |                    | Akce 2                   |                |                                                                                        |  |
| Úkol 4<br>+ 2 další(c) | :h) Úkol 1              | -                     | + 2 další(ch)   | + 1 další(ch) | + 1 další(ch) | + 1 další(ch)      | •                        |                | Po rozkliknutí konkrétního<br>zobrazí seznam úkolů. Pro<br>na konkrétní úkol se dostar |  |
| 20                     | → Ukol 4 → Úkol 5       | 23                    | 24              | 25            | 26            |                    | HR                       | ^              |                                                                                        |  |
| Úkol 1                 | kol 1                   |                       |                 |               |               |                    | O Nábor 2                | jeho           | jeho detailu                                                                           |  |
| 27                     | 28 29                   | 30                    | 1               | + 2           | 3             |                    | 1 👄                      |                |                                                                                        |  |
| ⊖ Úkol 4               |                         |                       |                 |               |               |                    | O Nábor 1                |                |                                                                                        |  |
|                        |                         |                       |                 |               |               |                    |                          |                |                                                                                        |  |

#### Notifikace do Outlooku

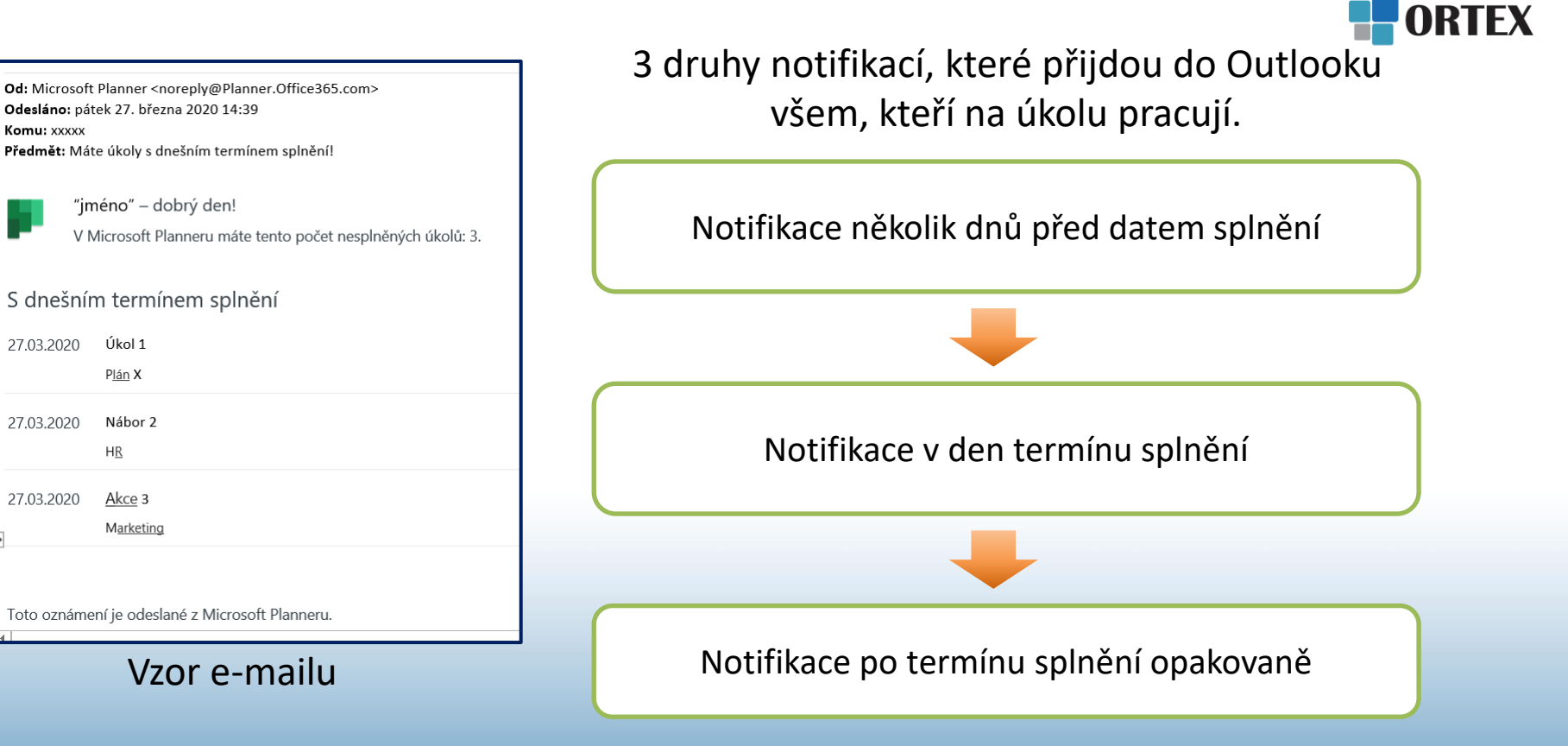

DAQUAS

#### Blahopřejeme!

# Právě jste se naučili snadno a přehledně organizovat úkoly v týmu

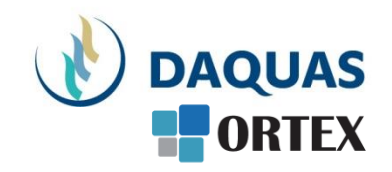

| <b>THT</b> | Prezentaci pro vás s láskou vytvořil tým společnosti DAQUAS. |
|------------|--------------------------------------------------------------|
|            | Návod je autorský a vychází z našich vlastních zkušeností.   |

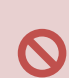

**Chcete-li jej převzít**, nezapomeňte uvádět zdroj, jinak porušujete nejen ustanovení autorského zákona, ale co horšího – též mravy ustálené mezi slušnými lidmi.

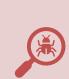

**Chcete-li jej užívat**, vězte, že jsme jej připravovali s maximální péčí, přesto nemusí být absolutně chybyprostý, už proto, že se online služby vytrvale vyvíjejí, v současnosti ještě mnohem rychleji, jak reagují na rapidně rostoucí požadavky.

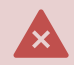

Narazíte-li na rozpor mezi návodem a chováním na své obrazovce, obraťte se na nás. Také dejte vědět, když budete chtít získat další návody, konzultace či jinou pomoc.

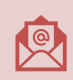

Máte-li otázky či připomínky, pište je, prosím, na obchod@ortex.cz

Pomáháme, aby vám IT pomáhalo!